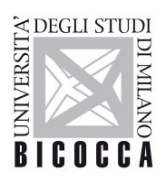

# ISTRUZIONI PER LA CONFIGURAZIONE DELLA CONNESSIONE WI-FI DI ATENEO DISPOSITIVI CON SISTEMA OPERATIVO ANDROID

A cura dell'Area Sistemi Informativi

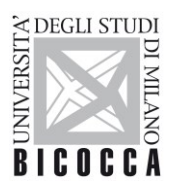

## 1. Requisiti ed impostazioni

Il presente documento illustra le istruzioni per la configurazione Wi-Fi di Ateneo per dispositivi con sistema operativo Android.

I requisiti minimi richiesti per accedere alla rete Wi-Fi di Ateneo sono i seguenti:

- dispositivo con sistema operativo Android correntemente supportato;
- scheda di rete wireless 802.11 b/g/n/a/ac/ax con driver aggiornati all'ultima versione disponibile;
- copertura delle reti wireless con SSID unimib/eduroam/unimib-classroom

### Versione 10 e precedenti

Dal menu, cliccando su **Impostazioni**, nella sezione **Wireless e reti**, attivare la connessione Wi-Fi cliccando il tasto **On**, come mostrato in figura.

|             | 🖇 🎯 💁 📲 👫 30% 🔲 | 17:00 |
|-------------|-----------------|-------|
| ← Wi-Fi     | Q               | :     |
| Attivo      |                 | ON    |
|             |                 |       |
| _XIAO-5G_   |                 |       |
| eduroam     |                 | 6     |
| unimib      |                 | .0    |
| Sardinia    |                 | .0    |
| NETGEAR061a |                 | .0    |
| TmpRadioMat |                 | .0    |

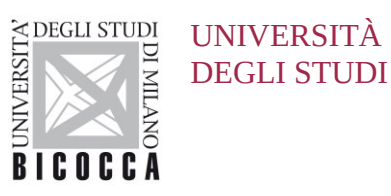

Nella schermata successiva, selezionare la rete da impostare: **unimib, eduroam, unimib-classroom** e cliccare sul pulsante "**Connetti alla rete**".

| unimib             |  |
|--------------------|--|
| Connetti alla rete |  |

Nella successiva finestra inserire i parametri di configurazione. Alla voce **Metodo EAP**, selezionare **PEAP**.

|      | ?          | * | 🗭 3G | 9 21 | 30% 📃 | 17:01 |
|------|------------|---|------|------|-------|-------|
| ÷    | Wi-Fi      |   |      |      | Q     | 1     |
| Att  | ivo        |   |      |      |       | ON    |
| wor  | nderland   |   |      |      |       | (10   |
| Lu   | ınimib     |   |      |      |       | ٦     |
|      | Metodo EAP |   |      |      |       |       |
|      | PEAP       |   |      |      | ~     |       |
| -    | TLS        |   |      |      |       |       |
| r    | TTLS       |   |      |      |       |       |
| unii | PWD        |   |      |      | 1     | ((•   |
| edu  | SIM        |   |      |      | 1     | (     |
|      |            |   | _    |      |       |       |
| Sar  | dinia      |   |      |      |       |       |

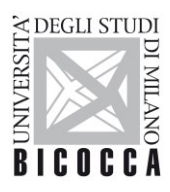

Attenersi alle figure successive per il completamento della configurazione, compilando, se presente, anche il campo Identità anonima con le proprie credenziali: l'indirizzo completo di posta elettronica di ateneo e la propria password

Per eduroam inserire le credenziali rilasciate dalla propria organizzazione.

Se si dispone di un account ospite xxxxxxx@ospiti.unimib.it connettersi a unimib

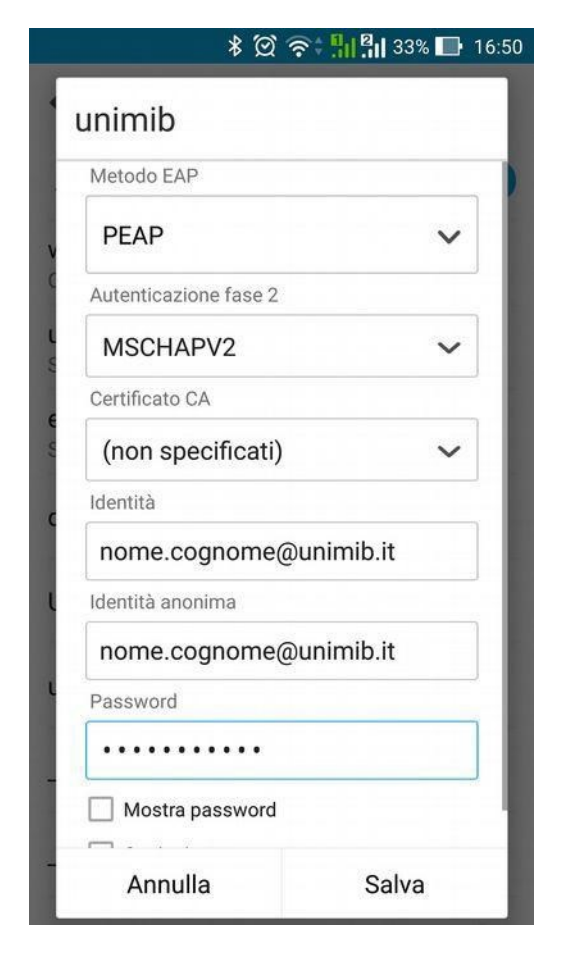

#### Docenti e personale strutturato

### 🖇 🗭 🛜 🖣 👭 👭 33% 🔲 16:51 unimib PEAP Autenticazione fase 2 MSCHAPV2 Certificato CA (non specificati) Identità n.cognome12@campus.unimib.it Identità anonima n.cognome12@campus.unimib.it Password ..... Mostra password Opzioni avanzate Annulla Salva

Cliccando su Salva, la connessione Wi-Fi sarà correttamente configurata.

#### Studenti

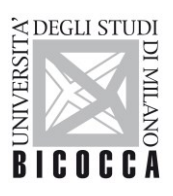

### **Versione 11 e successive**

Dal menu, cliccando su **Impostazioni**, nella sezione **Connessioni**, **Wi-Fi** attivare la connessione Wi-Fi cliccando il tasto **On**, come mostrato in figura.

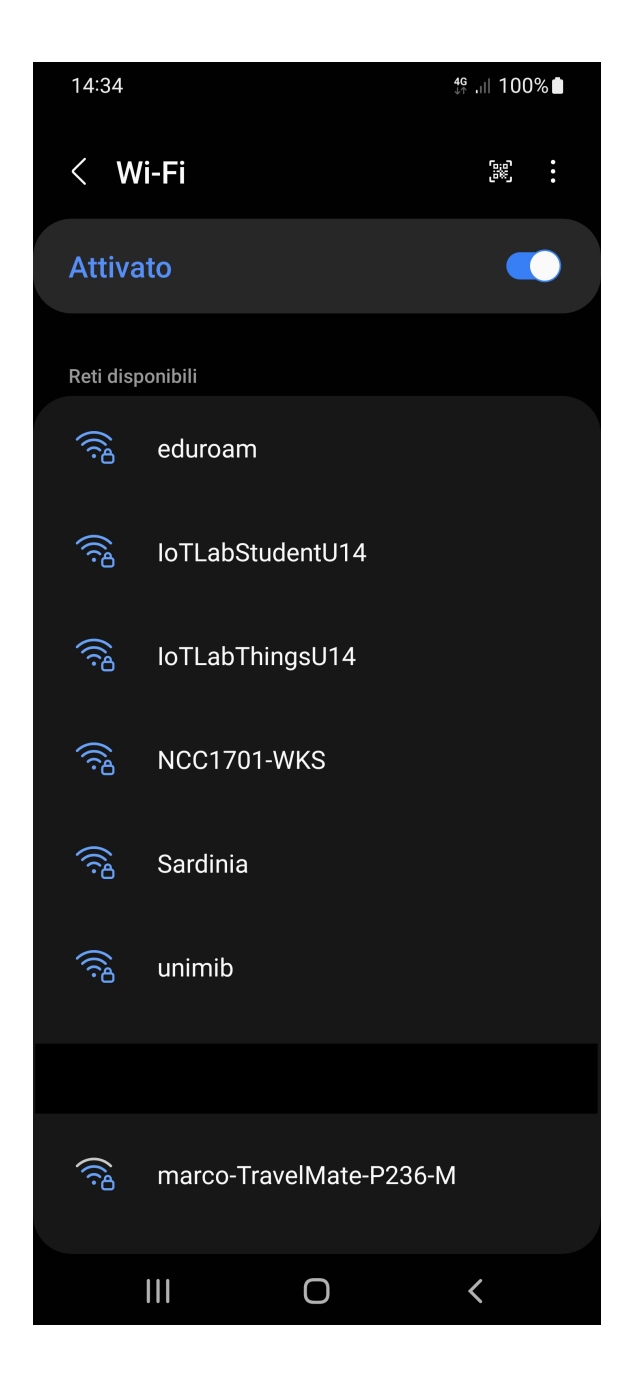

Selezionare la rete da impostare: unimib, eduroam, unimib-classroom

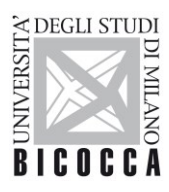

Attenersi alle figure successive per il completamento della configurazione, compilando, se presente, anche il campo Identità anonima con le proprie credenziali: l'indirizzo completo di posta elettronica di ateneo e la propria password

Per eduroam inserire le credenziali rilasciate dalla propria organizzazione.

Se si dispone di un account ospite xxxxxxx@ospiti.unimib.it connettersi a unimib

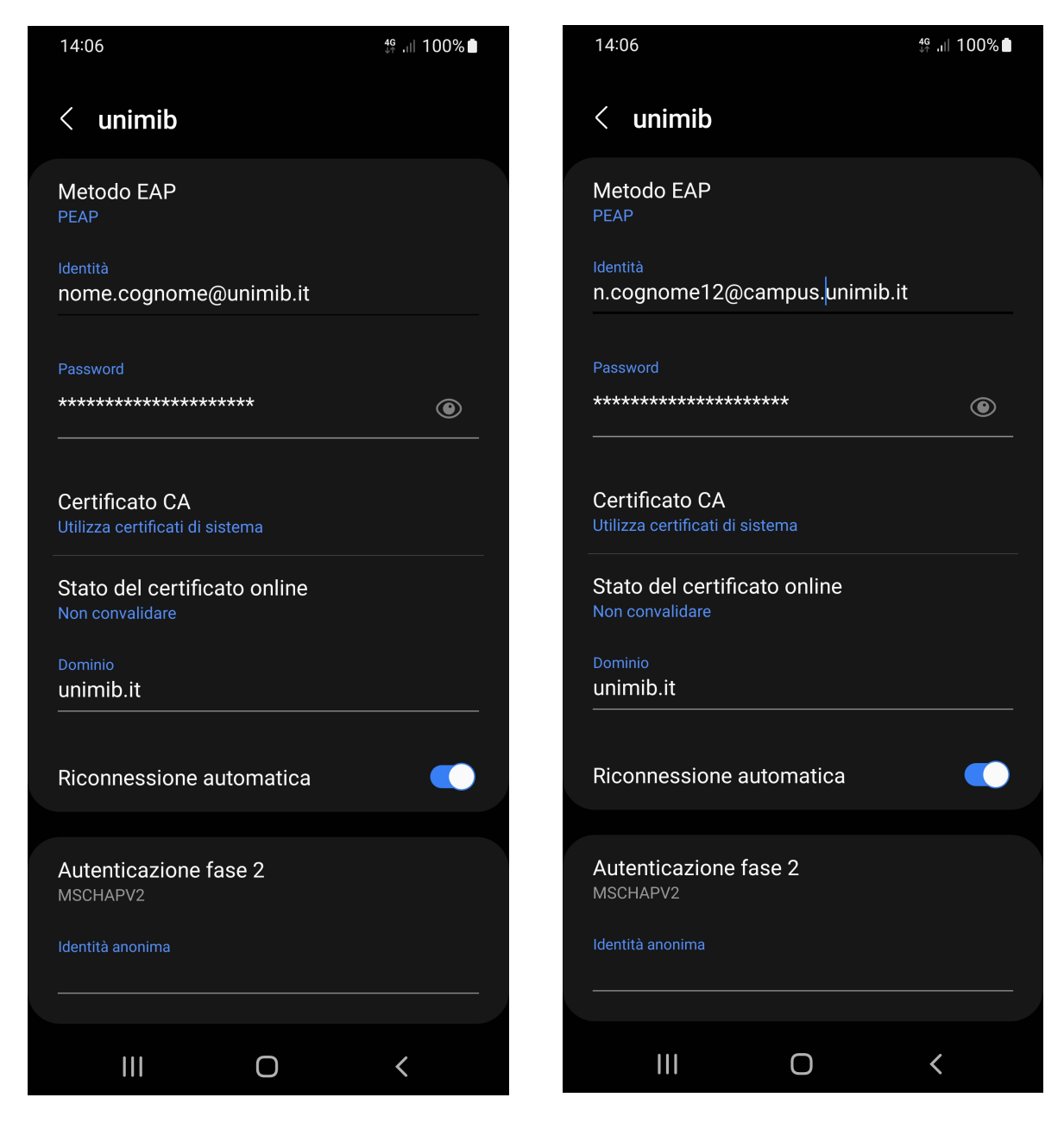

Docenti e personale strutturato

Studenti

Cliccare su Connetti scorrendo verso il basso la schermata di configurazione